## Moveo Explorer

## QUICKSTART GUIDE

Version 2 November 2020

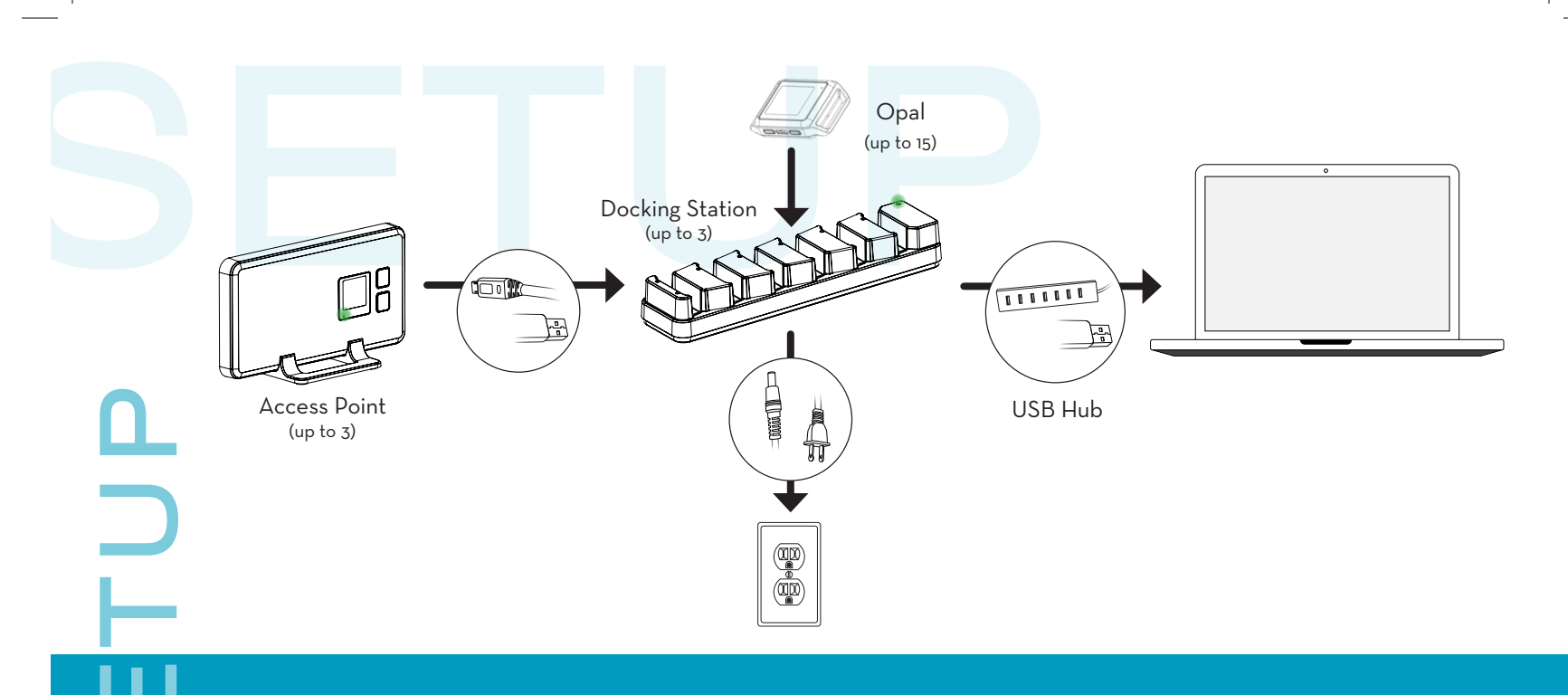

Connect the Access Point(s) to the Docking Station(s) using a Micro USB cable.

Connect the Docking Station power supply to the Docking Station(s), and plug it in to a power outlet. Using a Micro USB cable, connect the Docking Station(s) to the USB Hub or to the computer directly. Insert the Opals into the Docking Station, in any order, with the port facing down.

insert the Opais into the Docking Station, in any order, with the port facing do

Tip: The Docking Station and Access Point should have a green light when powered on.

1

(3)

(4)

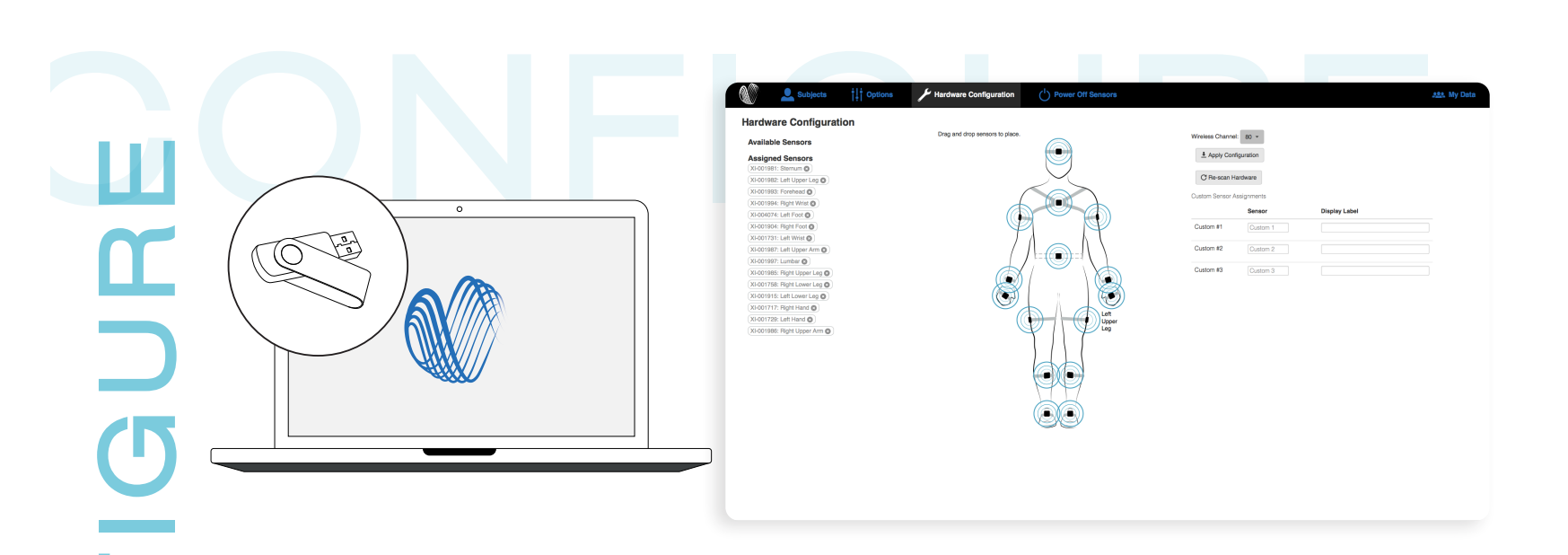

Install the Moveo Explorer software provided on the USB flash drive.

(5)

(6)

(8)

9

Open Moveo Explorer, name your Subject Group, and click the "Hardware Configuration" tab. Assign Opals to a body site location by dragging and dropping from the Available Sensors. Click "Apply Configuration."

Undock the Opals and confirm that they are blinking green in unison.

| 2-minute -                                                                                                    | + No                                                                                                    | o tests. Select tests to add. |                                                                                                    |                                                                                                    |                                                                                                    |                                                                                                    |                                                                                                    |                                                                                                    |
|----------------------------------------------------------------------------------------------------|----------------------------------------------------------------------------------------------------|-------------------------------|----------------------------------------------------------------------------------------------------|----------------------------------------------------------------------------------------------------|----------------------------------------------------------------------------------------------------|----------------------------------------------------------------------------------------------------|----------------------------------------------------------------------------------------------------|----------------------------------------------------------------------------------------------------|
| 3m Walkway -                                                                                                    | +                                                                                                    |                               | Test: Free Form                                                                                                    |                                                                                                    |                                                                                                    |                                                                                                    |                                                                                                    |                                                                                                    |
| 1x -<br>7m Walkway -                                                                                                    | +                                                                                                    |                               | Instructions:                                                                                                    |                                                                                                    |                                                                                                    |                                                                                                    |                                                                                                    |                                                                                                    |
| 5x •                                                                                                    | +                                                                                                    |                               | Subject                                                                                                    | Ac                                                                                                    | ministrator                                                                                                    |                                                                                                    |                                                                                                    |                                                                                                    |
| Feet Apart, Eyes ( - +<br>Feet Apart, Eyes Closed, Firm Surface<br>Feet Apart, Eyes Closed, Foam Surface<br>Feet Apart, Eyes Open, Firm Surface<br>Feet Apart, Eyes Open, Foam Surface<br>Feet Together, Eyes Closed, Firm Surf<br>One Foot, Eyes Closed, Firm Surface |                                                                                                    | ,                             | <ol> <li>Stand in an upright pose, with your feet directly beneath your hips, and your toes pointed straight forwa<br/>Stand as tall as possible, look straight ahead, and keep your arms straight with your palms facing your</li> <li>Remain still until you hear the long tone</li> <li>Begin movement as instructed by the test administrator</li> </ol> |                                                                                                    |                                                                                                    |                                                                                                    |                                                                                                    |                                                                                                    |
| Tandem Feet, Eyes Ck                                                                                                    | osed, Firm Surface                                                                                                    | xe X Close                    | Countdown:                                                                                                    | <b>3</b> s                                                                                                    |                                                                                                    |                                                                                                    |                                                                                                    |                                                                                                    |
|                                                                                                    | Free Form   Gm Walkway  X  Makway  X  Tm Walkway  Foet Apart, Eyes (V  Foet Apart, Eyes Clos  Foet Apart, Eyes Clos  Foet Apart, Eyes Clos  Foet Apart, Eyes Clos  Foet Apart, Eyes Clos  Tandem Foet, Eyes Cl  Tandem Foet, Eyes Clos | Free Form                     | Free Form                                                                                                    | Free Form       +         3m Walkway       +         1x       +         7m Walkway       +         5x       +         Feet Apart, Eyes (>       +         Feet Apart, Eyes Closed, Firm Surface       Subject         Feet Apart, Eyes Closed, Firm Surface       1. Stand in an upright pose, with<br>Stand as tall as possible, loc         Feet Apart, Eyes Closed, Firm Surface       2. Remain still until you hear th         Feet Apart, Eyes Closed, Firm Surface       2. Remain still until you hear th         Begin movement as instruct       Begin movement as instruct         Tandem Feet, Eyes Closed, Firm Surface       Countdown: | Free Form       +         3m Walkway       +         1x       +         7m Walkway       +         5x       +         Feet Apart, Eyes (•       +         Feet Apart, Eyes Closed, Firm Surface       Add         Feet Apart, Eyes Closed, Firm Surface       Add         Feet Apart, Eyes Closed, Firm Surface       Add         Feet Apart, Eyes Closed, Firm Surface       Begin movement as instructed by the test at         Countdown:       3 s | Free Form       +         Sm Walkway       +         Ix       +         Tm Walkway       +         Tm Walkway       +         Tm Walkway       +         Tm Walkway       +         Tm Walkway       +         Tm Walkway       +         The tApart, Eyes (->+       -         Feet Apart, Eyes Closed, Firm Surface       Administrator         Feet Apart, Eyes Closed, Firm Surface       -         Feet Apart, Eyes Closed, Firm Surface       -         Feet Apart, Eyes Closed, Firm Surface       -         Feet Apart, Eyes Closed, Firm Surface       -         Group Closed, Firm Surface       -         Tandem Feet, Eyes Closed, Firm Surface       -         Tandem Feet, Eyes Closed, Firm Surface       -         Tandem Feet, Eyes Closed, Firm Surface       -         Tandem Feet, Eyes Closed, Firm Surface       -         Tandem Feet, Eyes Closed, Firm Surface       -         Tandem Feet, Eyes Closed, Firm Surface       -         Tandem Feet, Eyes Closed, Firm Surface       -         Tandem Feet, Eyes Closed, Firm Surface       -         Tandem Feet, Eyes Closed, Firm Surface       -         Tandem Feet, Eyes Closed, Firm Surface | Free Form       +         Sm Walkway       +         Tx       +         Tm Walkway       +         Tm Walkway       +         Tm Walkway       +         Tm Walkway       +         Tm Walkway       +         Tm Walkway       +         The tApart, Eyes (->+       +         Feet Apart, Eyes Closed, Firm Surface       Administrator         Feet Apart, Eyes Closed, Firm Surface       -         Feet Apart, Eyes Closed, Firm Surface       -         Feet Apart, Eyes Closed, Firm Surface       -         Feet Apart, Eyes Closed, Firm Surface       -         Greet Together, Eyes Closed, Firm Surface       -         Tandem Feet, Eyes Closed, Firm Surface       -         Tandem Feet, Eyes Closed, Firm Surface       -         Tandem Feet, Eyes Closed, Firm Surface       -         Tandem Feet, Eyes Closed, Firm Surface       -         Tandem Feet, Eyes Closed, Firm Surface       -         Tandem Feet, Eyes Closed, Firm Surface       -         Tandem Feet, Eyes Closed, Firm Surface       -         Tandem Feet, Eyes Closed, Firm Surface       -         Tandem Feet, Eyes Closed, Firm Surface       -         Stand       - | Free Form       +         Sm Walkway       +         Ix       +         Tm Walkway       +         Tm Walkway       +         Tm Walkway       +         Feet Apart, Eyes (->       +         Feet Apart, Eyes (->       +         Feet Apart, Eyes Closed, Firm Surface       Feet Apart, Eyes Closed, Firm Surface         Feet Apart, Eyes Closed, Firm Surface       -         Feet Apart, Eyes Closed, Firm Surface       -         Feet Apart, Eyes Closed, Firm Surface       -         Feet Apart, Eyes Closed, Firm Surface       -         Feet Apart, Eyes Closed, Firm Surface       -         Feet Apart, Eyes Closed, Firm Surface       -         Feet Apart, Eyes Closed, Firm Surface       -         One Foot, Eyes Closed, Firm Surface       -         One Foot, Eyes Closed, Firm Surface       -         Tandem Feet, Eyes Closed, Firm Surface       -         Countdown: 30 S       S |

Click the "Subjects" tab and click "+ New Subject" to create a new subject.

 $\mathbf{U}$ 

Ζ

(10)

11

(12)

(13)

Select the Subject, click "New Test," and click + to add the test(s) you wish to run.

Select "Next" to continue. Strap the Opals to the appropriate body sites, and then select "Next" to continue.

Read the Subject and Administrator instructions, and click "Record" to begin the test. Tip: Your Subject should hold the calibration pose during the 3 second countdown for proper calibration at the beginning of the tests.